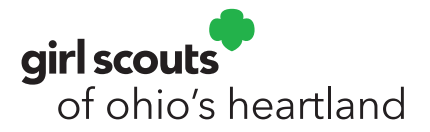

## Registering for Girl Scouts of Ohio's Heartland Events and Programs

Step 1: Go to https://www.gsoh.org/ and click My GS on the right side of the screen.

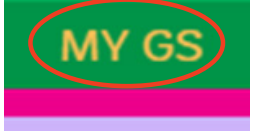

**Step 2:** Log into your account.

Don't have one? Please create one.

Step 3: Once logged in, click on My Account.

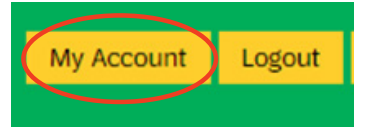

Step 4: Click on My Events on the left side of the screen and then click Register for another event.

| My Account   | Register for another event |
|--------------|----------------------------|
| My Household | Upcoming Events            |
| My Troop(s)  |                            |
| My Profile   | Q Search Sort by [         |
| My Events    |                            |

**Step 5:** Search for events. The required minimum is a zip code. The zip code can be where you live or the location of the event. You can further define your search by radius, program name, or date range. The date of event is most helpful when searching.

| Zip code               |    |                |   |      |
|------------------------|----|----------------|---|------|
|                        |    |                |   |      |
|                        |    |                |   |      |
|                        |    | DR             |   |      |
| Country/Region         |    | State/Province |   | City |
| Select Country         | ~  | Select State   | ~ | City |
| Search Radiu           | IS |                |   |      |
|                        |    |                |   |      |
| Search radius in miles |    |                |   |      |

Step 6: Scroll to bottom of the screen and click the green Search button.

Step 7: Identify the event you are interested in and click Event Details to see more information and register.

| <br>9/12/2021     |  |
|-------------------|--|
| <br>EVENT DETAILS |  |

Step 8: Add number of spots needed under each category and click Add Events.

| (                                      | Open girl spots                                                 |
|----------------------------------------|-----------------------------------------------------------------|
|                                        | 25                                                              |
|                                        | \$17.00                                                         |
|                                        | Member price                                                    |
|                                        | iee pricing table                                               |
| -                                      | 1 <b>+</b>                                                      |
| I understa<br>and may s<br>registratio | nd event spots are limited<br>sell out during the<br>n process. |
| (                                      | ADD EVENTS                                                      |
|                                        |                                                                 |
| CON                                    | TINUE SEARCHING                                                 |

Step 9: Select each name of a registrant one at a time by using the drop-down menu for family. Leaders may also select from a troop down-down menu. Do not mix family and troop registrant payments in one order.

## **Assign attendees**

Please select who will be attending the event. Only household and troop members who meet the event criteria will be shown.

| Please select: | My household | 0      | My troop member |
|----------------|--------------|--------|-----------------|
| Attendees      |              | $\sim$ |                 |

**Step 10:** Select payment type for each registrant.

| Choose payment options                                                          |                         |                         |
|---------------------------------------------------------------------------------|-------------------------|-------------------------|
| Reserve your spot with one of the following payment                             | methods.                |                         |
| ✓ Credit Card                                                                   | \$ 200                  | 0 /\$ 20.00 total due 0 |
| SUBMIT MEMBER DETAILS                                                           |                         | Remove participant X    |
| Friendly reminder: you'll still be able to edit pa<br>completing your purchase. | articipant details befo | re                      |
|                                                                                 |                         |                         |

Repeat process under **Next Participant** until each spot has been assigned to someone. When you are finished adding registrants, click **Submit Details** or **Review Cart**.

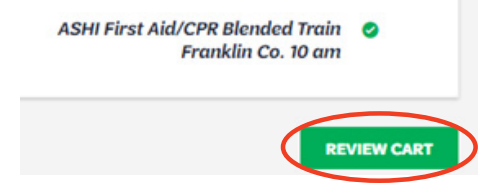

Step 11: On Review your cart screen, you can:

- Edit or remove participants.
- Add a donation.
- Apply a discount or promo code if applicable.

You must click **Agree** to the Girl Scout Promise and Law on the right side of the screen and click **Add Payment Details** to continue.

| Review your cart       |                                                                                                    |                                                         | Girl Scout Promise and Law                                                                                       |                                              |
|------------------------|----------------------------------------------------------------------------------------------------|---------------------------------------------------------|----------------------------------------------------------------------------------------------------|----------------------------------------------|
|                        |                                                                                                    |                                                         |                                                                                                    | Girl Scout Promise                           |
| Council                | Participation                                                                                                    | Ortalla                                                 | Price                                                                                                    | On my honor, I will try:                     |
|                        |                                                                                                    |                                                         |                                                                                                    | To serve God* and my country,                |
|                        |                                                                                                    |                                                         | ~                                                                                                    | To help people at all times,                 |
|                        | Eco Explorer                                                                                                    | Joannie Bradford                                        | \$20.00                                                                                                    | and to live by the dirl Scout Law.           |
|                        |                                                                                                    | tells of themany V                                      |                                                                                                    | Girl Scout Law                               |
|                        |                                                                                                    | ton / Nembre A                                          |                                                                                                    | I will do my best to be                      |
|                        |                                                                                                    |                                                         |                                                                                                    | honest and fair,                             |
| Prepare a girl f       | or a lifetime of leadership.                                                                                                    |                                                         | *                                                                                                    | friendly and helpful,                        |
| Help her join Girl     | Scouts.                                                                                                    |                                                         |                                                                                                    | considerate and caring,                      |
| Vesl I support the     | next generation of female leaders                                                                                                    | 2                                                       |                                                                                                    | courageous and strong, and                   |
|                        |                                                                                                    |                                                         |                                                                                                    | And to                                       |
| 135 175                | \$150 \$250 Offe                                                                                                    | *                                                       |                                                                                                    | respect mosell and others.                   |
| Council.               |                                                                                                    |                                                         |                                                                                                    | respect authority.                           |
| LUMPEUR                |                                                                                                    |                                                         |                                                                                                    | use resources wisely.                        |
| Council                |                                                                                                    | ~                                                       |                                                                                                    | make the world a better place, and           |
|                        |                                                                                                    |                                                         |                                                                                                    | be a sister to every Girl Scout.             |
| Where your donat       | tion does                                                                                                    |                                                         |                                                                                                    | * Members may substitute the word God in     |
|                        |                                                                                                    |                                                         |                                                                                                    | accordance with their own spiritual beliefs. |
| Discount or p          | promotional code                                                                                                    |                                                         |                                                                                                    | Ladree to the Girl Scout Promise and Law     |
|                        |                                                                                                    |                                                         |                                                                                                    | (required)                                   |
| Code                   |                                                                                                    | APPLY CODE                                              |                                                                                                    |                                              |
|                        |                                                                                                    |                                                         |                                                                                                    |                                              |
| Proventing annual      |                                                                                                    |                                                         | 10.00                                                                                                    |                                              |
| Donation amount        |                                                                                                    |                                                         | 10.00                                                                                                    |                                              |
| Outstanding balan      | CI CI                                                                                                    |                                                         | \$0.00                                                                                                    |                                              |
| Total amount           |                                                                                                    |                                                         | \$20.00                                                                                                    |                                              |
| Channes make that his  | derable feet are non estandable                                                                                                    |                                                         |                                                                                                    |                                              |
| ting membership for    | in other the characterizations for a                                                                                                    | tris. Isotally and nationally Marcharolitic is out refu | ubilie or inscriberable                                                                                          |                                              |
| to another person.     | the second second s | and the second second second second second              |                                                                                                    |                                              |
| Council fees help pro- | our arranding superiorscen for girls in yo                                                                                                    | ar community and are non-refundable.                    |                                                                                                    |                                              |
|                        |                                                                                                    |                                                         |                                                                                                    |                                              |
|                        |                                                                                                    | /                                                       |                                                                                                    |                                              |
|                        |                                                                                                    |                                                         | and the second second second second second second second second second second second second second second second |                                              |
|                        |                                                                                                    | (                                                       | DO PAYMENT DETAILS                                                                                               |                                              |

## **Step 12:** Enter payment details and click **Submit Payment**.

The payment will process and then you will receive a confirmation of the completed order. You will also have the opportunity to print your receipt.

| Payment details                                                        |                                   |                | Cart Summa                                                                                                    | Cart Summary                                      |  |
|------------------------------------------------------------------------|-----------------------------------|----------------|----------------------------------------------------------------------------------------------------|---------------------------------------------------|--|
| Payment method                                                         |                                   |                | 1. Eco Explorer                                                                                                    |                                                   |  |
| VISA AMER INCOM                                                        |                                   |                | Joarvie Brafford                                                                                                    | \$20.0                                            |  |
| Cantholder first name                                                  | Cardholder last name              |                | 1 x GH - 52000 each                                                                                                    | \$20.0                                            |  |
| lest                                                                   | test                              |                |                                                                                                    |                                                   |  |
| Could Date could a set as                                              | Particulary data                  | ~ 8            | Discourt amount                                                                                                    | -50.0                                             |  |
| 41                                                                     | 62/2023                           | 023            | Donation amount                                                                                                    | \$0.0                                             |  |
| Your credit card information is <u>secure</u> . GS                     | USA does not save your billing in | nformation.    | Constanting materies                                                                                                    | 100                                               |  |
| Select a billing address                                               |                                   |                | Total amount<br>Amount to be charged                                                                                         | \$20.0                                            |  |
| Mary Bradford O Use a<br>Koewahtis Ave N<br>Forest Lake, MN, USA 55025 | different address                 |                | "Council free help power amount operation<br>community and are non-enfundable.<br>"Your order table above the cost of your o | nces for girls in your<br>nent(s) before financia |  |
|                                                                        |                                   | SUBMET PAYMENT | adjusted and reflected in your order and o                                                                                   | redit card payment.                               |  |